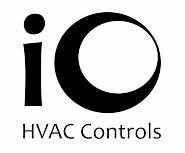

# iO Titan Touchscreen Thermostat

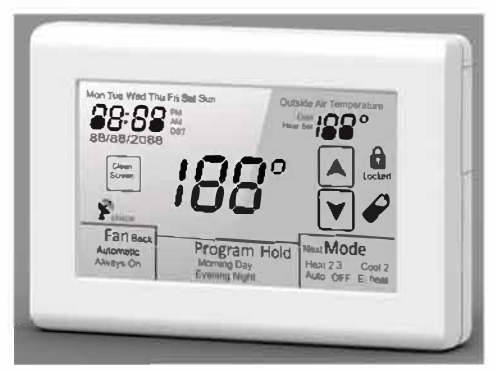

**User Manual** 

# TABLE OF CONTENTS

| Introduction                                                                                                    |
|----------------------------------------------------------------------------------------------------|
| Using the Touchscreen Display                                                                                                    |
| Typical Display                                                                                                    |
| Setting the Day, Time and Calendar $\epsilon$                                                                                                    |
| Basic Functions    .7, 11      Mode Configurations    .7      Conventional Heating and Cooling Equipment (Gas/Electric)    .7      Heat Pump and Dual Fuel Equipment    .7      Mode Selection    .7      Fan Selection    .7      Programmable Fan (Option)    .7      Changing the Heating or Cooling Temperature Setting (Manual Heat/Cool Mode)    .11 |
| Programming    12, 18      7-Day Schedule (4 or 2 Daily Events)    12, 13      4 Daily Events    13, 17      2 Daily Events    17      Programmable Fan    18                                                                                                    |

# **TABLE OF CONTENTS**

| Temporary Temperature Override |
|--------------------------------|
| Permanant Hold                 |
|                                |
|                                |
| Other Options and Features     |
| Adaptive Recovery Option       |
| Clean Screen                   |
| Compressor Time Delay          |
| Low Battery Indication         |
| Outdoor Temperature Display    |
| Changing the Batteries         |

### INTRODUCTION

Your new UT32 is a feature-rich touchscreen thermostat that has been manufactured using the highest quality components and design currently available. When properly installed and configured by a professional heating and air conditioning contractor, the UT32 will provide years of dependable operation.

The UT32 has been designed to be an attractive, highly reliable and easy-to-use thermostat. By taking time to read and understand this User Manual, you can take advantage of the many features offered in this premium product.

Although great care has been taken in the preparation of this manual, iO HVAC Controls takes no responsibility for errors or omissions contained herein. It is the responsibility of the installer to ensure that this thermostat and the equipment connected to it operate in a safe and efficient manner.

Due to ongoing product improvements, iO HVAC Controls reserves the right to change the specifications of the UT32 thermostat or its components without notice. All rights reserved. © iO HVAC Controls LLC 2016. Intellectual rights apply.

### USING THE TOUCHSCREEN DISPLAY

To simplify use, the UT32 only displays information relevant to the current mode of operation. When adjustments are required, the thermostat will display additional information or functional icons. Based on the thermostat configuration, some information and icons may not be displayed. The illustration below shows all the LCD segments and icons along with abbreviated definitions.

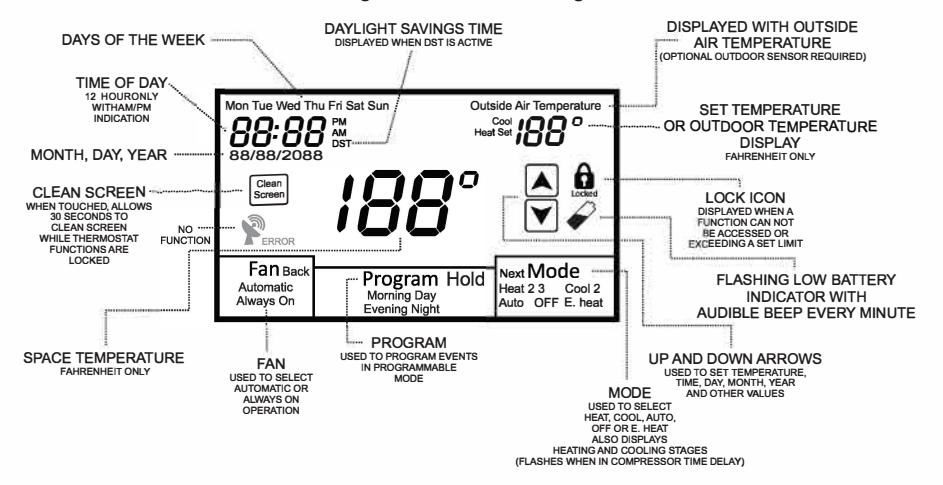

## **TYPICAL DISPLAY**

During normal operation, the UT32 typically displays the following:

- Day of the week
  Time of day
  Calendar (M/D/Y)
  Space temperature

- 5. Fan selection6. Program period (programmable mode only)7. Mode of operation8. Set temperature

- 9. Flashes when thermostat is in compressor time delay

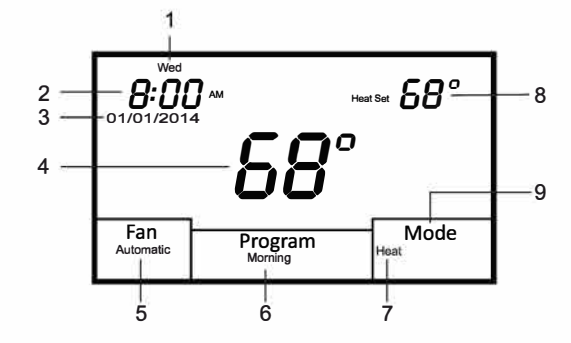

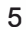

### SETTING THE DAY, TIME AND CALENDAR

Touch the display with your finger until the back light comes on. Touch and hold the clock. The thermostat will beep and the hour will flash. Touch the UP or DOWN arrow to change the hour making sure that AM or PM are correct. Touch the clock again and the minutes will flash. Touch the UP or DOWN arrow and change the minutes and then touch the clock. The calendar month will flash. Touch the UP or DOWN arrow to change the month then touch the clock. The day of the month will flash. Touch the UP or DOWN arrow to change the day of the month and then touch the clock. The day of the month will flash. Touch the UP or DOWN arrow to change the day of the month and then touch the clock. The year will flash. Touch the UP or DOWN arrow to change the year and then touch the clock. After a few moments, the thermostat will return to its operating mode. The correct day of the week will be displayed. NOTE: The thermostat will automatically compensate for Daylight Saving Time. **DST** is displayed below the AM/PM symbol during the Daylight Saving Time period.

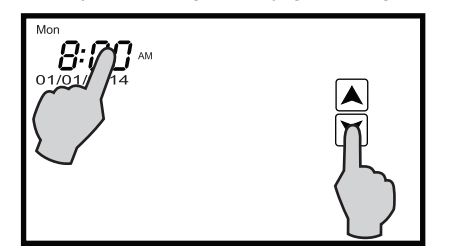

### MODE CONFIGURATIONS

Your contractor can configure the thermostat with different mode selections based on user preference and/or equipment type. Mode configurations can be as follows:

#### CONVENTIONAL HEATING AND COOLING EQUIPMENT (GAS/ELECTRIC)

Manual Changeover (Heat/Cool/Off) Auto Changeover (Heat/Cool/Auto/Off) Heat Only (Heat/Off) Cool Only (Cool/Off)

HEAT PUMP AND DUAL FUEL EQUIPMENT Manual Changeover (Heat/Cool/\*E.Heat/Off) Auto Changeover (Heat/Cool/Auto/\*E.Heat/Off) Heat Only (Heat/\*E.Heat/Off) Cool Only (Cool/Off)

> \* When the thermostat is placed in the E.Heat (Emergency Heat) mode, only the auxiliary heat source is used and the heat pump is locked out.

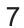

### MODE SELECTION

To select a mode of operation, touch the display until the back light comes on. Touch the Mode box repeatedly on the screen to select the mode of operation. Based on the equipment and thermostat configuration, mode selection can be as follows:

- Off -Thermostat will not call for heating or cooling.
- Heat -Thermostat will only call for heating.
- Cool -
- Thermostat will only call for cooling. Thermostat will call for either heating or cooling. Auto -

Thermostat only controls emergency heat when configured for heat pump or dual fuel equipment. E.Heat -

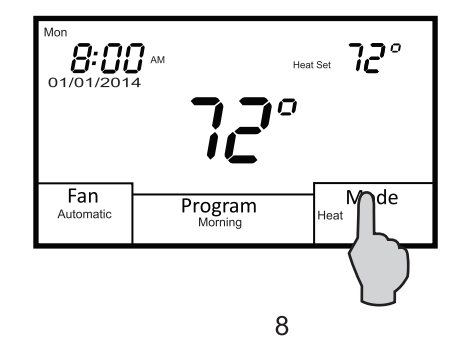

### FAN SELECTION

Touch the display until the back light comes on. Touch the **Fan** box on the screen to select **Automatic** or **Always On** fan mode. In Automatic mode, the fan operates with a heating or cooling call. If set to Always On, the fan will run continuously. If the thermostat is turned Off while the fan is set to Always On, the fan will continue to run until it is placed in the Automatic mode.

#### PROGRAMMABLE FAN (OPTION)

If your thermostat has been configured for Programmable Fan, you can change the fan mode for each scheduled program event. For example, you might wish to have **Always On** for the morning schedule and **Automatic** for the Day schedule. Each time the thermostat changes schedules, the selected fan mode will automatically be implemented. (See Page 18 for further details)

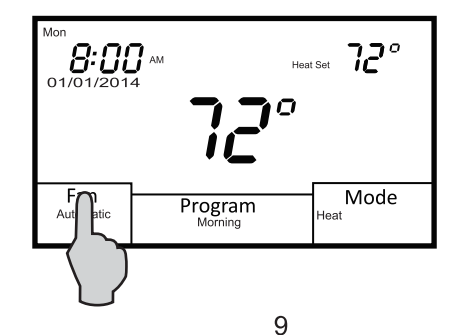

#### CHANGING THE HEATING OR COOLING TEMPERATURE SETTING Manual Heat/Cool Mode

In manual changeover mode, only the heating or cooling temperature setting will be displayed. To change the setting, touch the display until the back light comes on and then touch the temperature displayed on the screen. Depending on the mode, either Heat Set or Cool Set will flash.

Touch the UP or DOWN arrow to change the setting. The thermostat will return to its operating mode in 10 seconds and the new temperature will be displayed.

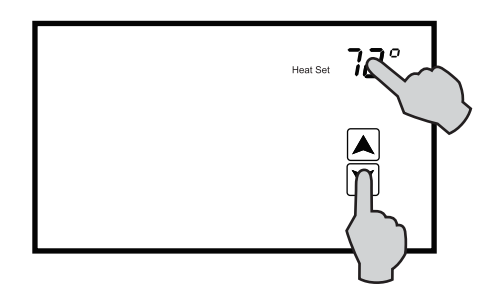

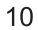

## CHANGING THE HEATING OR COOLING TEMPERATURE SETTING Auto Mode

In auto changeover mode, the heating and cooling temperature setting alternate on the screen. To change the settings, touch the display until the back light comes on and then touch the temperature displayed on the screen. **Cool Set** will flash three times and then **Heat Set** will flash three times.

To change the cooling setting, touch the UP or DOWN arrow to change the setting when **Cool Set** is flashing. To change the heating setting, touch the UP or DOWN arrow to change the setting when **Heat Set** is flashing. The thermostat will return to its operating mode in 10 seconds and the new heating and cooling temperatures will alternately be displayed.

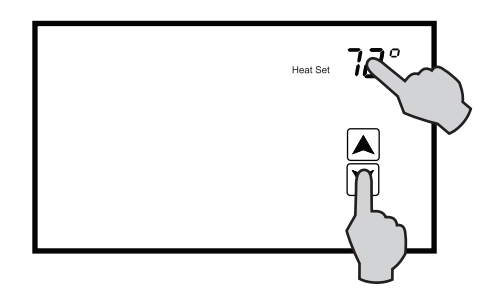

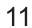

7-DAY SCHEDULE (4 OR 2 DAILY EVENTS) Your contractor can configure the UT32 with two programming options for 7-day scheduling. You can elect to have 4 daily events (Morning, Day, Evening, Night) or 2 daily event (Day, Night) for each day of the week.

You can program both heating and cooling temperatures for each scheduled event when the thermostat is in the **Auto** (auto changeover) or manual changeover (**Heat**, **Cool**) mode. The thermostat can not be programmed in the **Off** mode. If the thermostat is configured for heat only or cool only, then only that mode can be programmed.

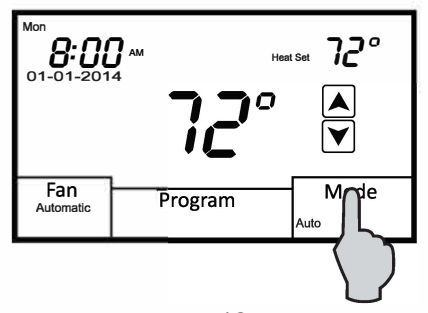

7-DAY SCHEDULE (4 OR 2 DAILY EVENTS) Your contractor can configure the UT32 with two programming options for 7-day scheduling. You can elect to have 4 daily events (Morning, Day, Evening, Night) or 2 daily event (Day, Night) for each day of the week.

### **4 DAILY EVENTS**

Touch the display until the back light comes on and then touch and hold **Program**. **Mon** (Monday) along with the UP and DOWN arrows will appear on the screen.

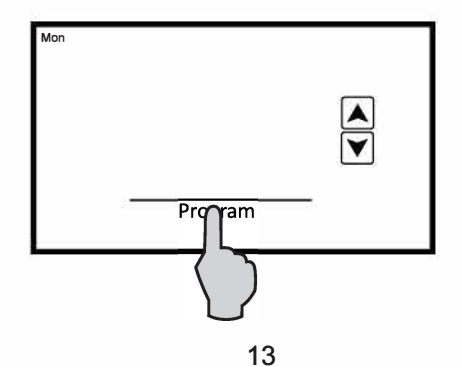

Touch **Program** again and the Morning start time will appear. The hour and AM or PM will flash. Touch the UP or DOWN arrow to change the Morning start time hour. The factory default is 6:00 AM.

Touch **Program** again and the minutes will flash. Touch the UP or DOWN arrow to change the minutes which can be adjusted in 10 minute increments.

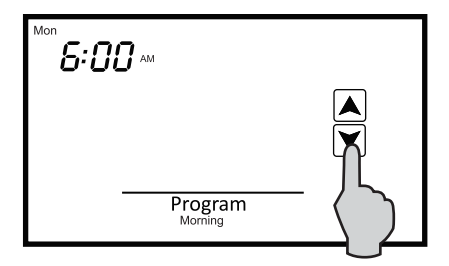

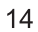

Touch **Program** again and the Morning **Cool Set** temperature will be displayed and flash. Tough the UP or DOWN arrow to change the cooling temperature. The factory default if 75° F for the morning schedule.

Touch **Program** again and the Morning **Heat Set** temperature will be displayed and flash. Touch the UP or DOWN arrow to change the heating temperature. The factory default is  $70^{\circ}$  F.

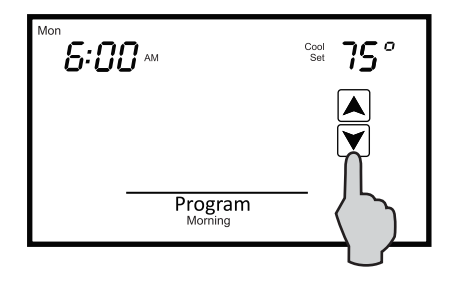

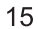

Touch **Program** again and the Day start time will appear. The hour will flash along with AM or PM. Follow the same steps as in the Morning sequence. The factory defaults for the Day event are **8:00 AM, Cool Set 78° F, Heat Set 62° F**.

After setting the Day **Heat Set** temperature, touch **Program** again and the Evening start time will appear. Follow the same steps. The factory defaults for the Evening event are **6:00 PM, Cool Set 75° F, Heat Set 70° F**.

After setting the Evening **Heat Set** temperature, touch **Program** again and the Night start time will appear. Follow the same steps. The factory defaults for the Night event are **10:00 PM, Cool Set 78° F, Heat Set 62° F.** 

Touch **Program** again and the word **COP** (copy) will appear. If you want to copy the Monday schedule to consecutive days of the week, touch the UP arrow to add additional days. Each day that you select will flash. For example, you might want to copy the Monday schedule to Tuesday and Wednesday. Once **Tue** and **Wed** are flashing, touch **Program** and **COP** will flash confirming that the Monday schedule is being copied to Tuesday and Wednesday. The thermostat will then advance to **Thu** (Thursday).

If you elect to have a different schedule for each day of the week, simply touch **Program** when **COP** appears. The thermostat will automatically advance to the next day.

If you elect to have a different schedule for each day of the week, simply touch **Program** when **COP** appears in order to advance to the next day.

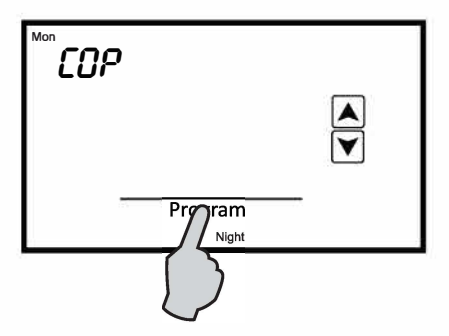

### 2 DAILY EVENTS

Seven day scheduling for 2 daily events uses the same programming steps as 4 daily events other than you only have to program **Day** and **Night**. Once programming is completed, the thermostat will resume normal operation in 10 seconds.

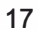

### PROGRAMMABLE FAN

If your contractor has configured the UT32 with the Programmable Fan Option, you will be able to select **Automatic** or **Always On** fan with each programmed event. When programming the thermostat, the Programmable Fan Option will appear at the end of each programming event. When the word **Automatic** begins to flash, touch the UP arrow to change to **Always On** or simply touch Program to maintain **Automatic** fan operation for the program period. Just like Temporary Temperature Override, the fan mode can be changed simply by touching **Fan**. The program event will flash confirming the Programmable Fan mode is in override. To resume normal operation, touch **Program**. **Hold** will appear. Touch **Hold** and the thermostat will resume programmed operation.

Automatic fan mode allows the equipment fan to run whenever there is a call for heating or cooling.

Always On fan mode allows the fan to run continuously with or without a call for heating or cooling.

### **OVERRIDES**

When the UT32 is configured for programmable operation, there are two types of temperature overrides available.

### TEMPORARY TEMPERATURE OVERRIDE

Temporary Temperature Override is designed to allow you to adjust the heating or cooling temperature without affecting the programmed temperatures. For example, if you want to change the heating temperature, touch the displayed until the back light comes on and then touch the temperature setting. When **Heat Set** flashes, touch the UP or DOWN arrows to adjust the setting. The thermostat will resume normal operation in 10 seconds and display the new heating temperature. The program period (Morning, Day, Evening, Night) or (Day, Night) will flash continuously to provide confirmation that the temperature has been changed.

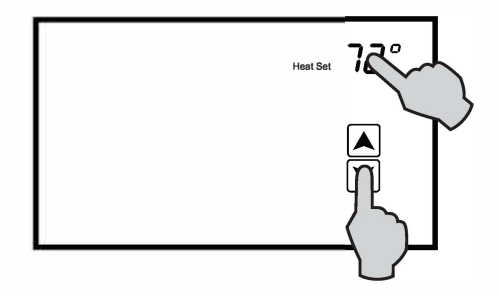

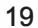

### **OVERRIDES**

The new heating temperature will remain active until the next scheduled event takes place at which time it will be deleted and only the programmed temperatures will be used. To manually cancel Temporary Override, touch the display until the back light comes on and then touch **Program** until **Hold** appears and then touch **Hold**. The thermostat will resume normal programmed operation and the override period will stop flashing.

### PERMANENT HOLD

There may be times when a permanent override is required such as during a vacation or holiday period. To place the thermostat in Permanent Hold, touch the display until the back light comes on and then touch **Program** until the word **Hold** appears. Next, touch the displayed temperature. While **Set Heat** or **Set Cool** are flashing, touch the UP or DOWN arrow to adjust the permanent hold temperature(s) that you want to maintain.

Whenever you want the thermostat to resume normal programmed operation, touch the display until the back light comes on and then touch **Hold**. **Program** will again appear and the thermostat will resume programmed operation.

### **OTHER OPTIONS AND FEATURES**

### ADAPTIVE RECOVERY OPTION

If your thermostat has been configured for programmable operation, your contractor can add the Adaptive Recovery Option. Adaptive Recovery compares the space temperature deviation from the set temperature for the next scheduled event and brings the equipment on to reach the next temperature setting at the scheduled event start time. Example: If you program a heating temperature to be 70 degrees at 6:00 PM, Adaptive Recovery will calculate when to bring the equipment on so that the temperature will be 70 degrees at 6:00 PM. The program period will flash during the Adaptive Recovery process. If the thermostat is placed in temporary temperature override, Adaptive Recovery is cancelled for the next scheduled event.

#### **CLEAN SCREEN**

It is recommended that the touch screen be cleaned periodically. Use a slightly moistened clean, nonabrasive cloth. Touch the screen until the back light comes on. Touch the Clean Screen window. All normal operating functions will be hidden and locked. The thermostat will count down from 30 seconds while you clean the screen. If more time is required, simply touch the Clean Screen box again.

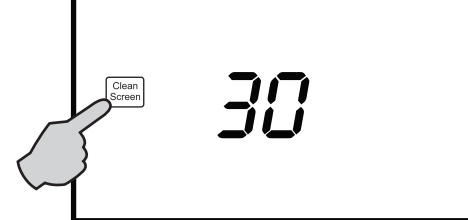

### **OTHER OPTIONS AND FEATURES**

### COMPRESSOR TIME DELAY

Your thermostat has a built in 4 minute time delay to prevent the air conditioner or heat pump from short cycling. When the short cycle timer is active and the thermostat is calling, the word **Mode** will flash on the display until the time delay has expired.

#### LOW BATTERY INDICATION

Your thermostat uses two AA batteries to keep the time-of-day clock running in case of a power failure. In some applications, battery power is also used to control the heating and air conditioning equipment. When the Low Battery icon appears on the screen, change the batteries immediately. If the battery power drops to a preset level, the back light will be disabled and the display will only show the battery icon. All heating and cooling functions will be disabled and an audible beep will sound 3 times every 10 minutes between 7am to 10 pm.

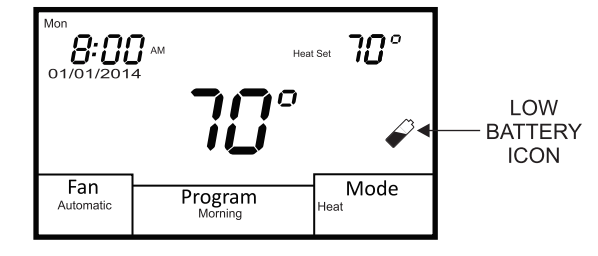

### OUTDOOR TEMPERATURE DISPLAY

If an outdoor sensor has been installed on your thermostat, the outdoor temperature will be displayed from 1 degree Fahrenheit to 130 degrees Fahrenheit. If the outdoor temperature falls below 1 degree F, the thermostat will display **LO** and if the outdoor temperature rises above 130 degrees F, the thermostat will display **HI**.

### CHANGING THE BATTERIES

Press in on the battery access compartment and slide the drawer out. Install two AA batteries matching the + (Positive) and - (Negative) orientation. Push the battery compartment in until it clicks shut. When the batteries are properly installed, the touchscreen display will resume normal operation

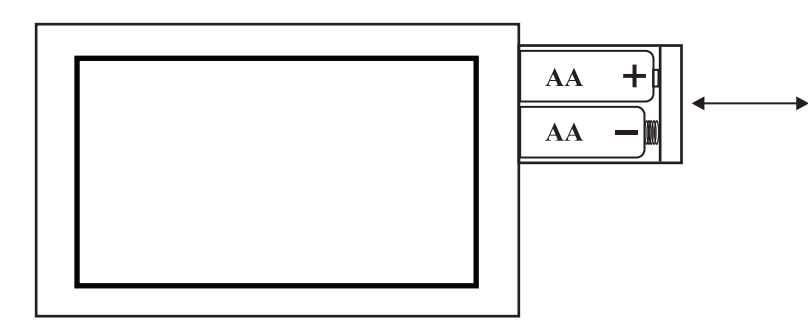

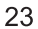

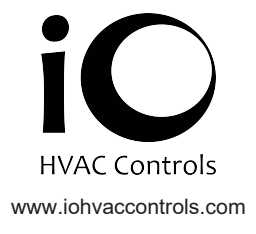

06-1245-010818